## **URC Conference Travel - Researcher Conference Travel Application Process**

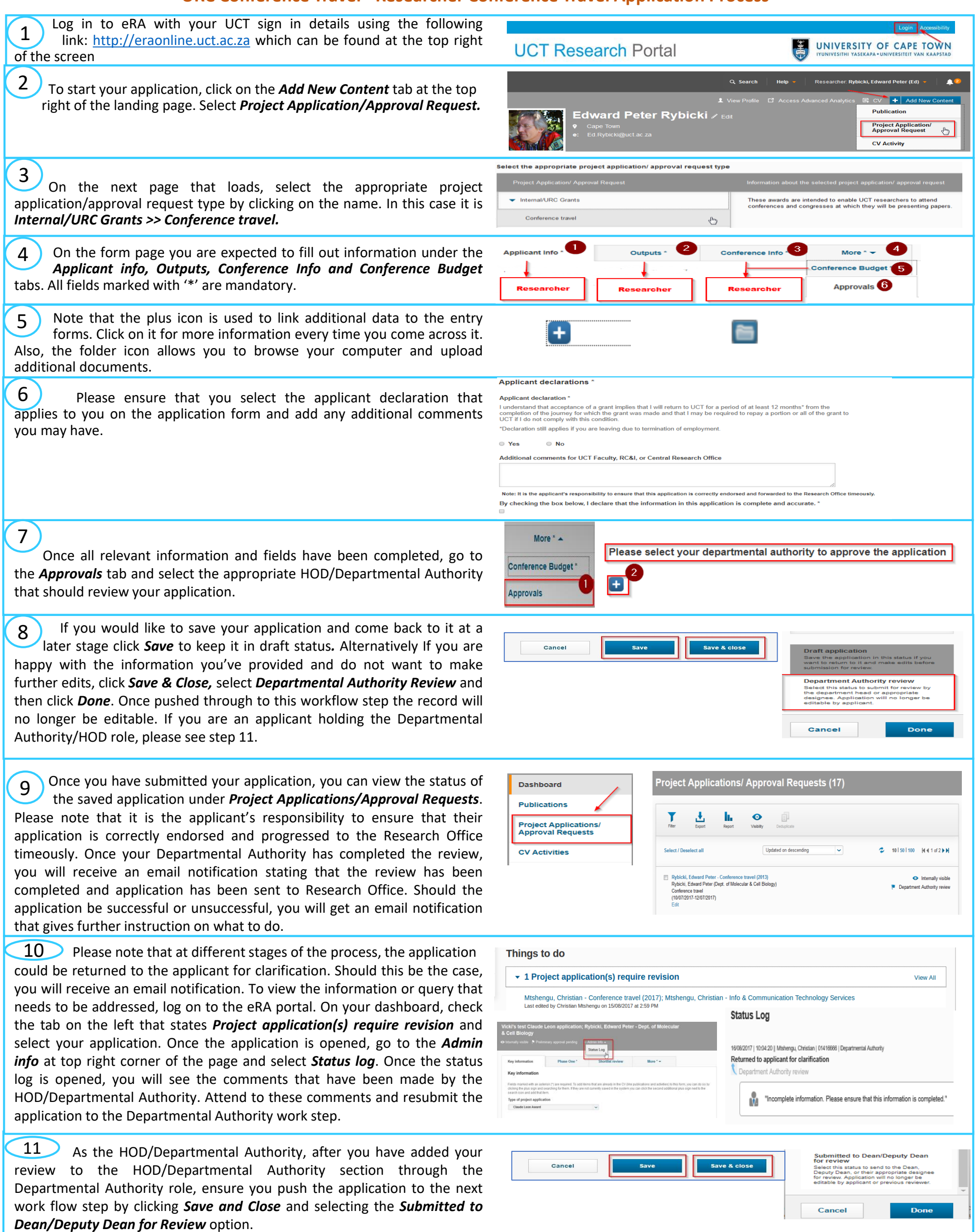

To learn more about the URC Conference Travel application process please see the video here: <u>https://www.youtube.com/channel/UCdl9p\_sem6NP\_ANOD\_XmOxg</u> To learn about delegating when you are away, please see the Researcher profiles video here (start from 2:30): <u>https://www.youtube.com/channel/UCdl9p\_sem6NP\_ANOD\_XmOxg</u> For more information, help or support, please go to the following link: <u>http://www.researchsupport.uct.ac.za/electronic-research-administration-era-system</u>